# Aggiorna FTD HA gestito da FMC

# Sommario

| Introduzione                                    |
|-------------------------------------------------|
| Prerequisiti                                    |
| Requisiti                                       |
| Componenti usati                                |
| Panoramica                                      |
| Premesse                                        |
| Configurazione                                  |
| Passaggio 1. Carica pacchetto di aggiornamento  |
| Passaggio 2. Verifica preparazione              |
| Passaggio 3. Aggiorna FTD in alta disponibilità |
| Passaggio 4. Switch Active Peer (opzionale)     |
| Passaggio 5. Installazione finale               |
| Convalida                                       |

## Introduzione

In questo documento viene descritto il processo di aggiornamento di Cisco Secure Firewall Threat Defense in High Availability gestito da un centro di gestione dei firewall.

# Prerequisiti

### Requisiti

Cisco raccomanda la conoscenza dei seguenti argomenti:

- Concetti e configurazione dell'alta disponibilità (HA, High Availability)
- Configurazione di Centro gestione firewall sicuro
- Configurazione Cisco Secure Firewall Threat Defense (FTD)

### Componenti usati

Le informazioni fornite in questo documento si basano su:

- Virtual Firewall Management Center (FMC), versione 7.2.4
- Virtual Cisco Firewall Threat Defense (FTD), versione 7.0.1

Le informazioni discusse in questo documento fanno riferimento a dispositivi usati in uno specifico ambiente di emulazione. Su tutti i dispositivi menzionati nel documento la configurazione è stata ripristinata ai valori predefiniti. Se la rete è operativa, valutare attentamente eventuali conseguenze derivanti dall'uso dei comandi.

#### Panoramica

Il funzionamento del CCP prevede l'aggiornamento di un peer alla volta. Prima lo standby, quindi lo stato Attivo, eseguendo un failover prima del completamento dell'aggiornamento Attivo.

### Premesse

Il pacchetto di aggiornamento deve essere scaricato da software.cisco.com prima dell'aggiornamento.

Dalla CLI, eseguire il comando show high-availability config nel file FTD attivo per controllare lo stato dell'elevata disponibilità.

> show high-availability config Failover On Failover unit Secondary Failover LAN Interface: FAILOVER\_LINK GigabitEthernet0/0 (up) Reconnect timeout 0:00:00 Unit Poll frequency 1 seconds, holdtime 15 seconds Interface Poll frequency 5 seconds, holdtime 25 seconds Interface Policy 1 Monitored Interfaces 3 of 1285 maximum MAC Address Move Notification Interval not set failover replication http Version: Ours 9.16(2)5, Mate 9.16(2)5 Serial Number: Ours 9AJJSEGJS2T, Mate 9AVLW3FSSK8 Last Failover at: 00:37:48 UTC Jul 20 2023 This host: Secondary - Standby Ready Active time: 4585 (sec) slot 0: ASAv hw/sw rev (/9.16(2)5) status (Up Sys) Interface INSIDE (10.10.153.2): Normal (Monitored) Interface diagnostic (0.0.0.0): Normal (Waiting) Interface OUTSIDE (10.20.153.2): Normal (Monitored) slot 1: snort rev (1.0) status (up) slot 2: diskstatus rev (1.0) status (up) Other host: Primary - Active Active time: 60847 (sec) Interface INSIDE (10.10.153.1): Normal (Monitored) Interface diagnostic (0.0.0.0): Normal (Waiting) Interface OUTSIDE (10.20.153.1): Normal (Monitored) slot 1: snort rev (1.0) status (up) slot 2: diskstatus rev (1.0) status (up) Stateful Failover Logical Update Statistics link · EATLOVER LINK CiaphitEthornot() (un)

| LINK : FAILOVER | LINK C | ingabitEtherne | τυ/υ (up) |      |
|-----------------|--------|----------------|-----------|------|
| Stateful Obj    | xmit   | xerr           | rcv       | rerr |
| General         | 9192   | 0              | 10774     | 0    |
| sys cmd         | 9094   | 0              | 9092      | 0    |
|                 |        |                |           |      |
| Rule DB B-Sync  | 0      | 0              | 0         | 0    |
| Rule DB P-Sync  | 0      | 0              | 204       | 0    |
| Rule DB Delete  | 0      | 0              | 1         | 0    |
|                 |        |                |           |      |

| Logical | Update | Queue | Information | n     |
|---------|--------|-------|-------------|-------|
|         |        | Cur   | Max         | Total |
| Recv Q: |        | 0     | 9           | 45336 |
| Xmit Q: |        | 0     | 11          | 11572 |

Se non sono visibili errori, procedere con l'aggiornamento.

# Configurazione

Passaggio 1. Carica pacchetto di aggiornamento

• Caricare il pacchetto di aggiornamento FTD nel FMC utilizzando l'interfaccia utente grafica (GUI).

Questa versione deve essere precedentemente scaricata dal sito del software Cisco in base al modello FTD e alla versione desiderata.

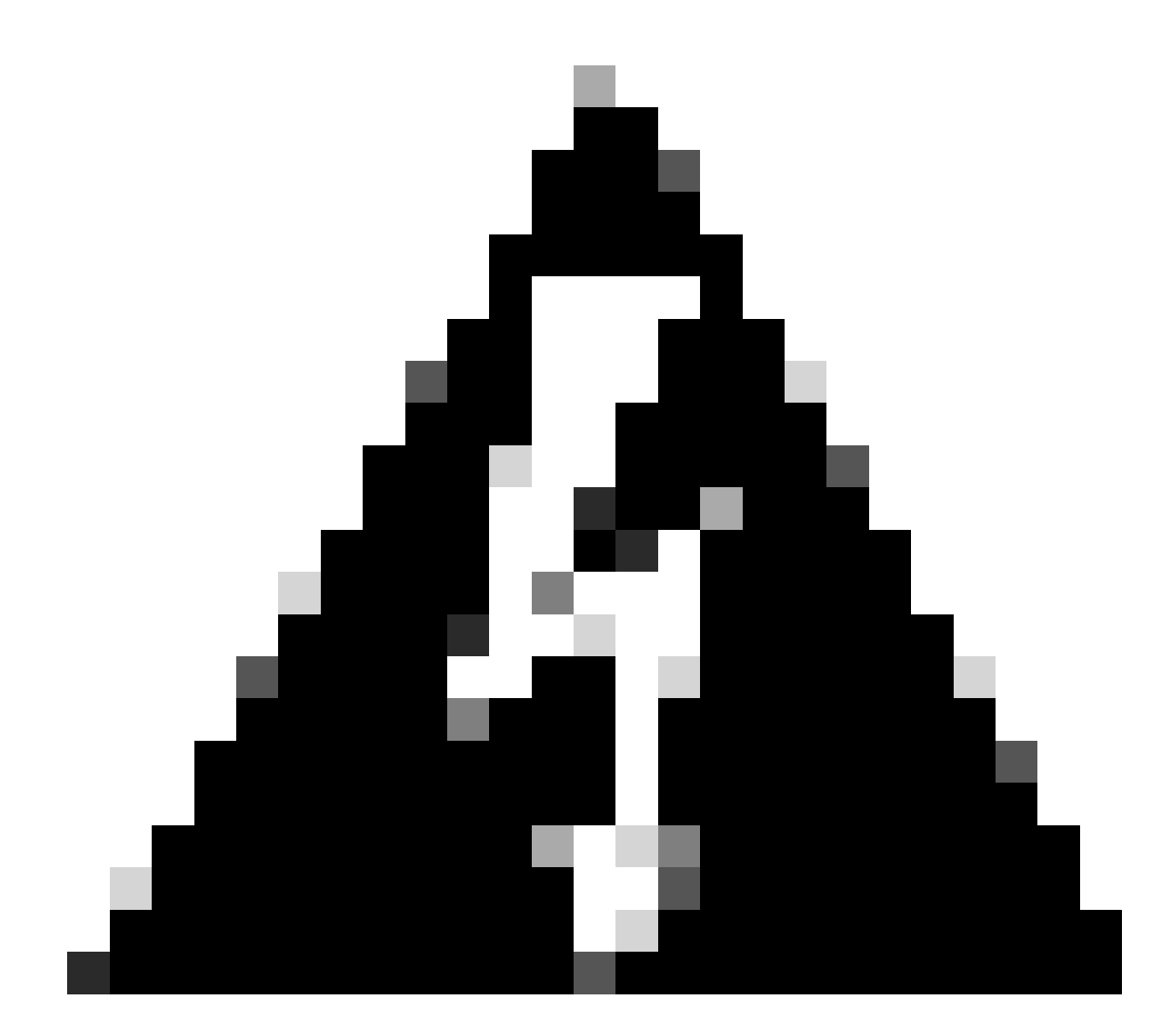

Avviso: verificare che la versione del FMC sia successiva o uguale alla nuova versione del

#### FTD da aggiornare.

#### Sistema > Aggiornamenti

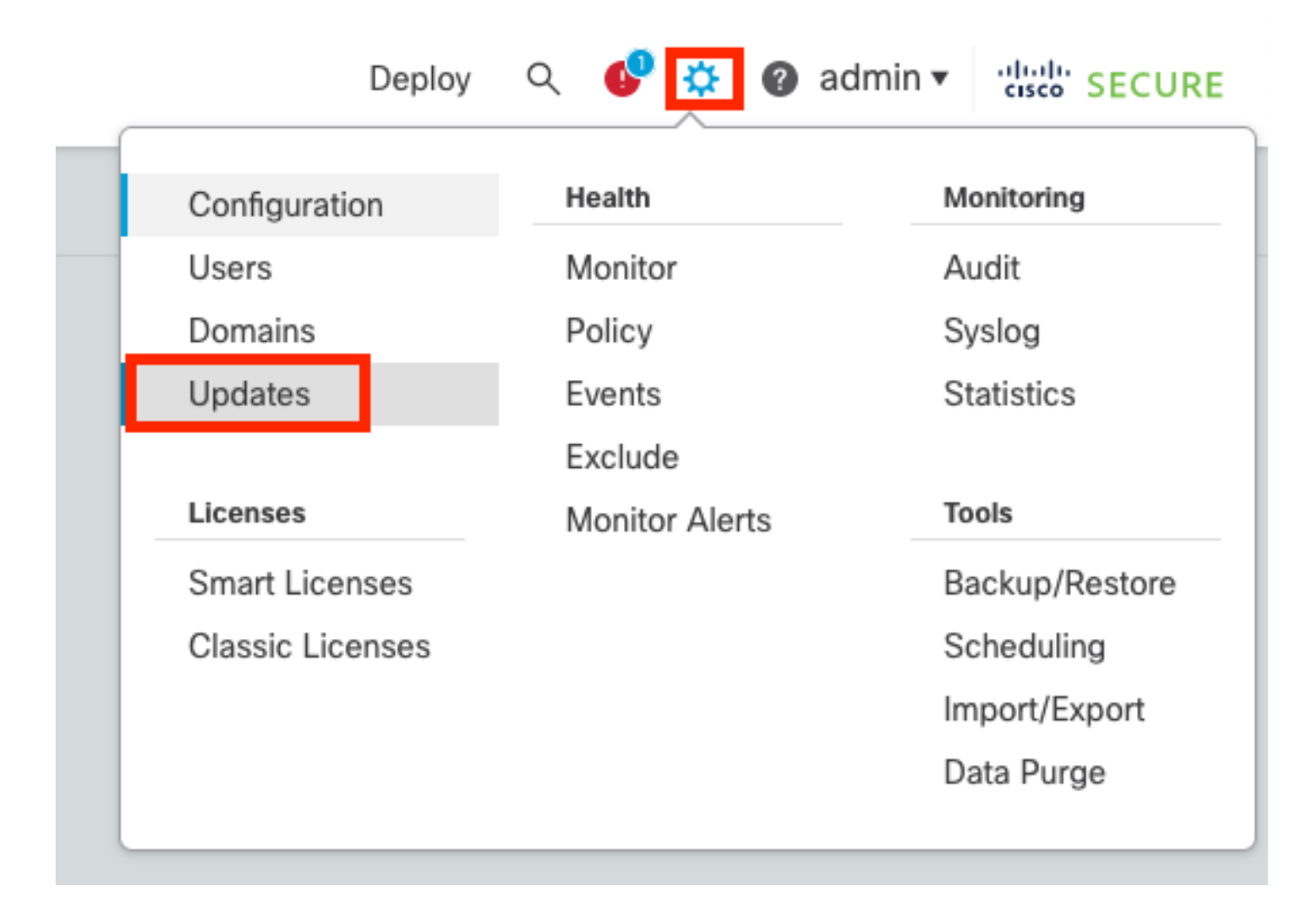

#### • Selezionare Upload Update.

| Product Updates       Rule Updates       Geolocation Updates       Upload Update       Upload Updates       Upload Updates         Currently running software version: 7.2.4       Currently installed VDB version: build 353 (2022-03-07 22:13:19)       Upload Updates       Version:       Version:       Versio:       Version:       Version: | Firewall Management Center<br>System / Updates / Product Updates                                                                      | Overview           | Analysis I | Policies | Devices      | Objects       | Integration | Deploy | Q | <b>6</b> 9 - | ¢ (    | admin 🗸 | , altali<br>cisco | SECURE  |
|----------------------------------------------------------------------------------------------------|----------------------------------------------------------------------------------------------------|--------------------|------------|----------|--------------|---------------|-------------|--------|---|--------------|--------|---------|-------------------|---------|
| Currently running software version: 7.2.4       Currently installed VDB version: build 353 (2022-03-07 22:13:19)         Available Updates       Readiness History         Type       Version         Date       Reboot         Cisco Secure FW Mgmt Center Upgrade       7.2.4-169         Wed May 10 12:48:58 UTC 2023       Yes                                                                                                    | Product Updates Rule Updates Geol                                                                                                    | ocation Updates    |            |          |              |               |             |        | _ | Deurel       |        |         | Lielase           | Lindete |
| Type     Version     Date     Reboot       Cisco Secure FW Mgmt Center Upgrade     7.2.4-169     Wed May 10 12:48:58 UTC 2023     Yes                                                                                                    | Currently running software version: 7.2.4<br>Currently installed VDB version: build 353 ( 2022<br>Available Updates Readiness History | 2-03-07 22:13:19 ) |            |          |              |               |             |        |   | Jowin        | Jac of |         | Opioac            |         |
| Cisco Secure FW Mgmt Center Upgrade 7.2.4-169 Wed May 10 12:48:58 UTC 2023 Yes                                                                                                    | Туре                                                                                                    | Version            |            |          | Date         |               |             | Reboot |   |              |        |         |                   |         |
|                                                                                                    | Cisco Secure FW Mgmt Center Upgrade                                                                                                   | 7.2.4-169          |            |          | Wed May 10 1 | 2:48:58 UTC 2 | 023         | Yes    |   |              |        |         |                   | 8 F     |

• Cercare l'immagine scaricata in precedenza, quindi selezionare Upload (Carica).

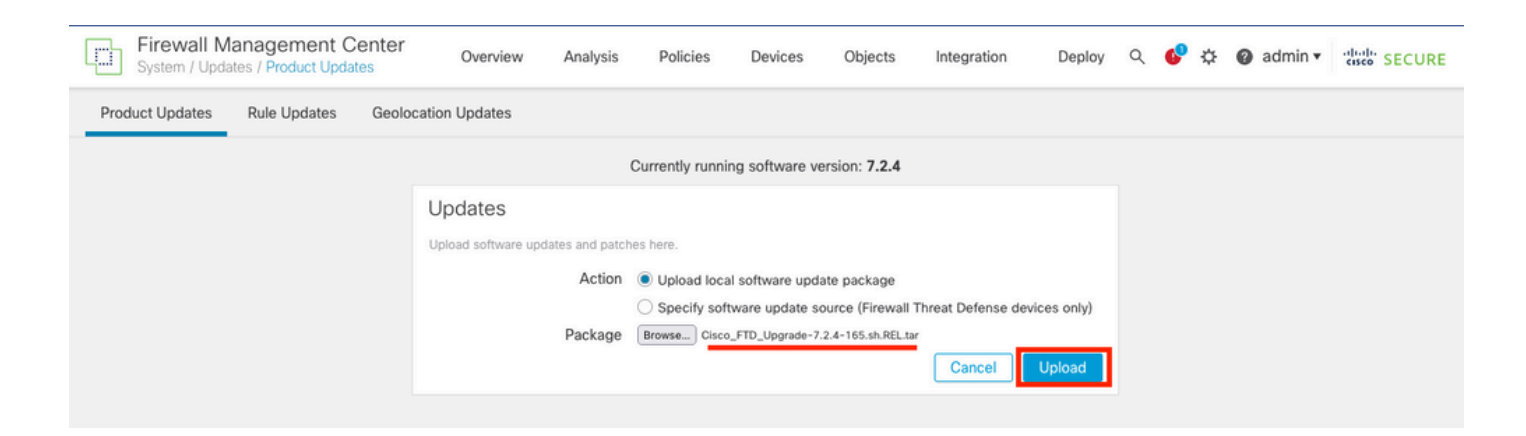

### Passaggio 2. Verifica preparazione

I controlli di idoneità confermano se gli accessori sono pronti per l'aggiornamento.

• Selezionare l'opzione Install (Installa) nel pacchetto di aggiornamento corretto.

| Firewall Management Center<br>System / Updates / Product Updates | Overview          | Analysis P       | Policies  | Devices        | Objects       | Integration | Deploy | ۹ | 69   | ¢    | <b>0</b> a | dmin | •  | diada.<br>cisco S | ECURE |
|------------------------------------------------------------------|-------------------|------------------|-----------|----------------|---------------|-------------|--------|---|------|------|------------|------|----|-------------------|-------|
| Product Updates Rule Updates Geo                                 | location Updates  |                  |           |                |               |             |        |   |      |      |            |      |    |                   |       |
|                                                                  |                   |                  |           |                |               |             |        |   | Down | load | Upda       | tes  | Up | load U            | pdate |
|                                                                  |                   | Succes<br>Upload | succeeded |                |               | ×           |        |   |      |      |            |      |    |                   |       |
| Currently running software version: 7.2.4                        |                   |                  |           |                |               |             |        |   |      |      |            |      |    |                   |       |
| Currently installed VDB version: build 353 ( 202                 | 2-03-07 22:13:19) |                  |           |                |               |             |        |   |      |      |            |      |    |                   |       |
| Available Updates Readiness History                              |                   |                  |           |                |               |             |        |   |      |      |            |      |    |                   |       |
| Туре                                                             | Version           |                  | C         | late           |               |             | Reboot |   |      |      |            |      |    |                   |       |
| Cisco Secure FW Mgmt Center Upgrade                              | 7.2.4-169         |                  | V         | Ved May 10 12: | 48:58 UTC 202 | 3           | Yes    |   |      |      |            |      |    | <b>%</b> j        | ì     |
| Cisco FTD Upgrade                                                | 7.2.4-165         |                  | V         | Ved May 3 20:2 | 2:28 UTC 2023 |             | Yes    |   |      |      |            |      |    | 2                 | i i   |

Selezionare l'aggiornamento desiderato. In questo caso, la selezione è per:

- Annulla automaticamente in caso di errore di aggiornamento e ripristina la versione precedente.
- Abilitare il ripristino dopo l'aggiornamento.
- Aggiornare Snort 2 a Snort 3.
- Selezionare il gruppo HA di FTD e fare clic su Verifica preparazione.

| Currently running software version: 7.2.4                                                                                                    |                                                                                                    |                            |                              |                                   |                                               |                       |
|----------------------------------------------------------------------------------------------------|----------------------------------------------------------------------------------------------------|----------------------------|------------------------------|-----------------------------------|-----------------------------------------------|-----------------------|
| Selected Update<br>Type Cisco FTD Upgrade<br>Version 7.2.4-165<br>Date Wed May 3 20:22:28 UTC 2023<br>Reboot Yes                                                                                                    |                                                                                                    |                            |                              |                                   |                                               |                       |
| Automatically cancel on upgrade failure and roll back to the pr                                                                                                    | revious version (Applies to individual units in HA                                                                             | or Clusters)               |                              |                                   |                                               |                       |
| Z Enable revert after successful upgrade                                                                                                    |                                                                                                    |                            |                              |                                   |                                               |                       |
| Upgrade Snort 2 to Snort 3<br>After the software upgrade, eligible devices will upgrade from Snor<br>For devices that are ineligible because they use custom Intrusion (<br>we strongly recommend you manually upgrade to Snort 3 for impre-                                                                                                    | rt 2 to Snort 3 when you deploy configurations.<br>or Network Analysis Policies,<br>oved detection and performance. Learn more |                            |                              |                                   |                                               |                       |
|                                                                                                    |                                                                                                    |                            |                              |                                   |                                               |                       |
|                                                                                                    | ,                                                                                                    |                            |                              | By Group                          | )                                             | Ŧ                     |
| Ungrouped (1 total)                                                                                                    | Compatibility Check                                                                                                    | Readiness Check<br>Results | Readiness Check<br>Completed | By Group<br>Snort 3               | Estimated<br>Upgrade Time                     | •<br>î                |
| Ungrouped (1 total)  FTD_HA Clisco Firepower Threat Defense for VMware Cluster                                                                                                    | Compatibility Check                                                                                                    | Readiness Check<br>Results | Readiness Check<br>Completed | By Group<br>Snort 3               | Estimated<br>Upgrade Time                     | ĩ                     |
| Ungrouped (1 total)  Gradient Classification of the set of the set of the se | Compatibility Check                                                                                                    | Readiness Check<br>Results | Readiness Check<br>Completed | By Group<br>Snort 3<br>N/A        | Estimated<br>Upgrade Time<br>10 min           | °<br>Î                |
| Ungrouped (1 total)     Solution     Solution     So     | Compatibility Check Compatibility check passed. Proceed with Compatibility check passed. Proceed with                          | Readiness Check<br>Results | Readiness Check<br>Completed | By Group<br>Snort 3<br>N/A<br>N/A | Estimated<br>Upgrade Time<br>10 min<br>10 min | •<br>1<br>1<br>1<br>1 |

L'avanzamento può essere controllato nel centro messaggi Messaggi > Attività.

| Po  | licies       | Devices                            | Objects                                | Integration                                | Deploy         | ० 🔮 🌣      | admin    | ▼ dtothe SECURE    |
|-----|--------------|------------------------------------|----------------------------------------|--------------------------------------------|----------------|------------|----------|--------------------|
|     | Depl         | oyments                            | Upgrades                               | Health                                     | Tasks          |            |          | Show Notifications |
|     | 20+ to       | otal 0 wa                          | aiting 0 runni                         | ing 0 retrying                             | 20+ success    | 0 failures | Q Filter |                    |
| ec  | 🕑 Ren        | note Readiness                     | Check                                  |                                            |                |            |          | I                  |
| ier | Ch           | ecking Cisco                       | FTD Upgrade                            | 7.2.4-165 on [ F                           | TD_HA]         |            |          | 2m 11s 🗙           |
| _   | 10.4<br>10.4 | 4.11.86: Succe:<br>4.11.87: Succe: | ss. OK to upgrade<br>ss. OK to upgrade | e to 7.2.4-165 vers<br>e to 7.2.4-165 vers | sion.<br>sion. |            |          |                    |
| _   |              |                                    |                                        |                                            |                |            |          |                    |

Quando il controllo di fattibilità viene completato sia in FTD che in caso di esito positivo, è possibile eseguire l'aggiornamento.

|                                                                                 |                                          |                            |                              | By Group | )                         | •  |
|---------------------------------------------------------------------------------|------------------------------------------|----------------------------|------------------------------|----------|---------------------------|----|
| Ungrouped (1 total)                                                             | Compatibility Check                      | Readiness Check<br>Results | Readiness Check<br>Completed | Snort 3  | Estimated<br>Upgrade Time | î. |
| Cisco Firepower Threat Defense for VMware Cluster                               |                                          |                            |                              |          |                           |    |
| FTD_A (active)<br>10.4.11.87 - Cisco Firepower Threat Defense for VMware v7.0.1 | Compatibility check passed. Proceed with | Success                    | 2023-07-20 14:33:00          | N/A      | 10 min                    | 1  |
| FTD_B<br>10.4.11.86 - Cisco Firepower Threat Defense for VMware v7.0.1          | Compatibility check passed. Proceed with | Success                    | 2023-07-20 14:33:00          | N/A      | 10 min                    | 1  |

Passaggio 3. Aggiorna FTD in alta disponibilità

• Selezionare la coppia HA e fare clic su Installa.

| Firewall Management Center<br>System / Updates / Upload Update Overview                                                                                                    | Analysis                               | Policies Devi                | ces Object   | s Integration      | Deploy Q                     | 🔮 🌣   | admin                 | • shale SECURE  |  |
|----------------------------------------------------------------------------------------------------|----------------------------------------|------------------------------|--------------|--------------------|------------------------------|-------|-----------------------|-----------------|--|
| Product Updates Rule Updates Geolocation Updates                                                                                                    |                                        |                              |              |                    |                              |       |                       |                 |  |
| <ul> <li>Warnings</li> <li>Version 7.2.0 onwards, the Intelligent Application Bypass (IAB</li> <li>Version 7.2.0 onwards, the port_scan inspector is deprecated</li> </ul>                                                                                                    | i) setting is depre<br>I for Snort 3 S | ecated for See M<br>iee More | lore         |                    |                              |       |                       | X               |  |
| Currently running software version: 7.2.4                                                                                                    |                                        |                              |              |                    |                              |       |                       |                 |  |
| Selected Update  Type Cisco FTD Upgrade Version 7.2.4-165 Date Wed May 3 20:22:28 UTC 2023 Reboot Yes  Automatically cancel on upgrade failure and roll back to the previous version (Applies to individual units in HA or Clusters)  Automatically cancel on upgrade failure and roll back to the previous version (Applies to individual units in HA or Clusters)  Enable revert after successful upgrade  Upgrade Snort 2 to Snort 3 After the software upgrade, eligible devices will upgrade from Snort 2 to Snort 3 when you deploy configurations. For devices that are ineligible because they use custom intrusion or Network Analysis Policies, we strongly recommend you manually upgrade to Snort 3 for improved detection and performance. Learn more |                                        |                              |              |                    |                              |       |                       |                 |  |
|                                                                                                    |                                        |                              |              |                    |                              | Ву    | Group                 | ٠               |  |
| Ungrouped (1 total)                                                                                                    | Compatibility Ch                       | neck                         | Read<br>Resu | iness Check<br>Its | Readiness Check<br>Completed | Sne   | ort 3 Estima<br>Upgra | ated<br>de Time |  |
| Cisco FITD_HA<br>Cisco Firepower Threat Defense for VMware Cluster                                                                                                    |                                        |                              |              |                    |                              |       |                       |                 |  |
| FTD_A (active)<br>10.4.11.87 - Cisco Firepower Threat Defense for VMware v7.0.1                                                                                                    | Compatibil                             | lity check passed. Proc      | eed with     | Success            | 2023-07-20 14:3              | 33:00 | N/A 10                | min 🖡           |  |
| FTD_B<br>10.4.11.86 - Cisco Firepower Threat Defense for VMware v7.0.1                                                                                                    | 🥝 Compatibil                           | lity check passed. Proc      | eed with     | Success            | 2023-07-20 14:3              | 33:00 | N/A 10                | min 🌡           |  |
|                                                                                                    |                                        |                              |              |                    | C                            | Back  | Check Read            | iness Install   |  |

Avviso per continuare l'aggiornamento. Il sistema si riavvia per completare l'aggiornamento. Selezionare OK.

| οι         | ① 10.88.243.115:43092                                           |                 |         |  |
|------------|-----------------------------------------------------------------|-----------------|---------|--|
|            | Update installation will reboot the system<br>want to continue? | (s). Are you si | ure you |  |
|            |                                                                 | Cancel          | ок      |  |
| .o<br>etwo | ork Analysis Policies                                           |                 |         |  |

L'avanzamento può essere controllato nel centro messaggi Messaggi > Attività.

| Policies    | Devices                                                                                     | Objects                                                               | Integration                                                  | Deploy                                        | ९ 🔮 🌣                                | 🕜 admin              | ▼ diale SECURE     |
|-------------|---------------------------------------------------------------------------------------------|-----------------------------------------------------------------------|--------------------------------------------------------------|-----------------------------------------------|--------------------------------------|----------------------|--------------------|
|             | eployments                                                                                  | Upgrades                                                              | Health                                                       | Tasks                                         |                                      |                      | Show Notifications |
| 20          | 0+ total 0                                                                                  | waiting 1 runr                                                        | ning 0 retrying                                              | 20+ success                                   | 0 failures                           | ् Filter             |                    |
| 1<br>9<br>d | Remote Install<br>Apply Cisco FT<br>FTD_B : Upgrade<br>(300_os/100_ins<br>firepower: View o | TD Upgrade 7.2<br>in progress: (14%<br>tall_Fire_Linux_OS<br>letails. | .4-165 to FTD_F<br>done.12 mins to r<br>S_aquila.sh (in bacl | HA<br>eboot). Updating (<br>kground: 200_pre, | Dperating System<br>/600_ftd_onbox_c | <br>data_export.sh)) | 8m 57s             |

Se si fa clic su firepower: Visualizza dettagli, l'avanzamento viene visualizzato graficamente e i log di status.log.

#### Upgrade in Progress

#### FTD\_B

10.4.11.86

Cisco Firepower Threat Defense for VMware (Version: 7.0.1-84)

Version: 7.2.4-165 | Size: 1.04 GB | Build Date: May 3, 2023 8:22 PM UTC Initiated By: admin | Initiated At: Jul 20, 2023 2:58 PM EDT

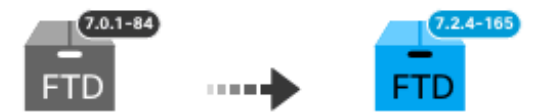

14% Completed (12 minutes left)

Upgrade In Progress... Updating Operating System... (300\_os/100\_install\_Fire\_Linux\_OS\_aquila.sh (in background: 200\_pre/600\_ftd\_onbox\_data\_export.sh))

Upgrade will automatically cancel on failure and roll back to the previous version.

| ~ | Log | Det | tail | s |
|---|-----|-----|------|---|
|   |     |     |      |   |

Thu Jul 20 18:56:51 UTC 2023 7% Running script 200\_pre/202\_disable\_syncd.sh... 13 mins Thu Jul 20 18:56:51 UTC 2023 7% Running script 200\_pre/400\_restrict\_rpc.sh... 13 mins Thu Jul 20 18:56:51 UTC 2023 7% Running script 200\_pre/500\_stop\_system.sh... 13 mins Thu Jul 20 18:57:17 UTC 2023 7% Running script 200\_pre/501\_recovery.sh... 13 mins rema Thu Jul 20 18:57:18 UTC 2023 14% Running script 200\_pre/505\_revert\_prep.sh... 12 mins Thu Jul 20 18:58:05 UTC 2023 14% Running script 200\_pre/999\_enable\_sync.sh... 12 mins Thu Jul 20 18:58:05 UTC 2023 14% Running script 300\_os/001\_verify\_bundle.sh... 12 mins Thu Jul 20 18:58:06 UTC 2023 14% Running script 300\_os/002\_set\_auto\_neg.pl... 12 mins Thu Jul 20 18:58:06 UTC 2023 14% Running script 300\_os/060\_fix\_fstab.sh... 12 mins Thu Jul 20 18:58:06 UTC 2023 14% Running script 300\_os/060\_fix\_fstab.sh... 12 mins Thu Jul 20 18:58:06 UTC 2023 14% Running script 300\_os/060\_fix\_fstab.sh... 12 mins

Cancel Upgrade

Close

唱

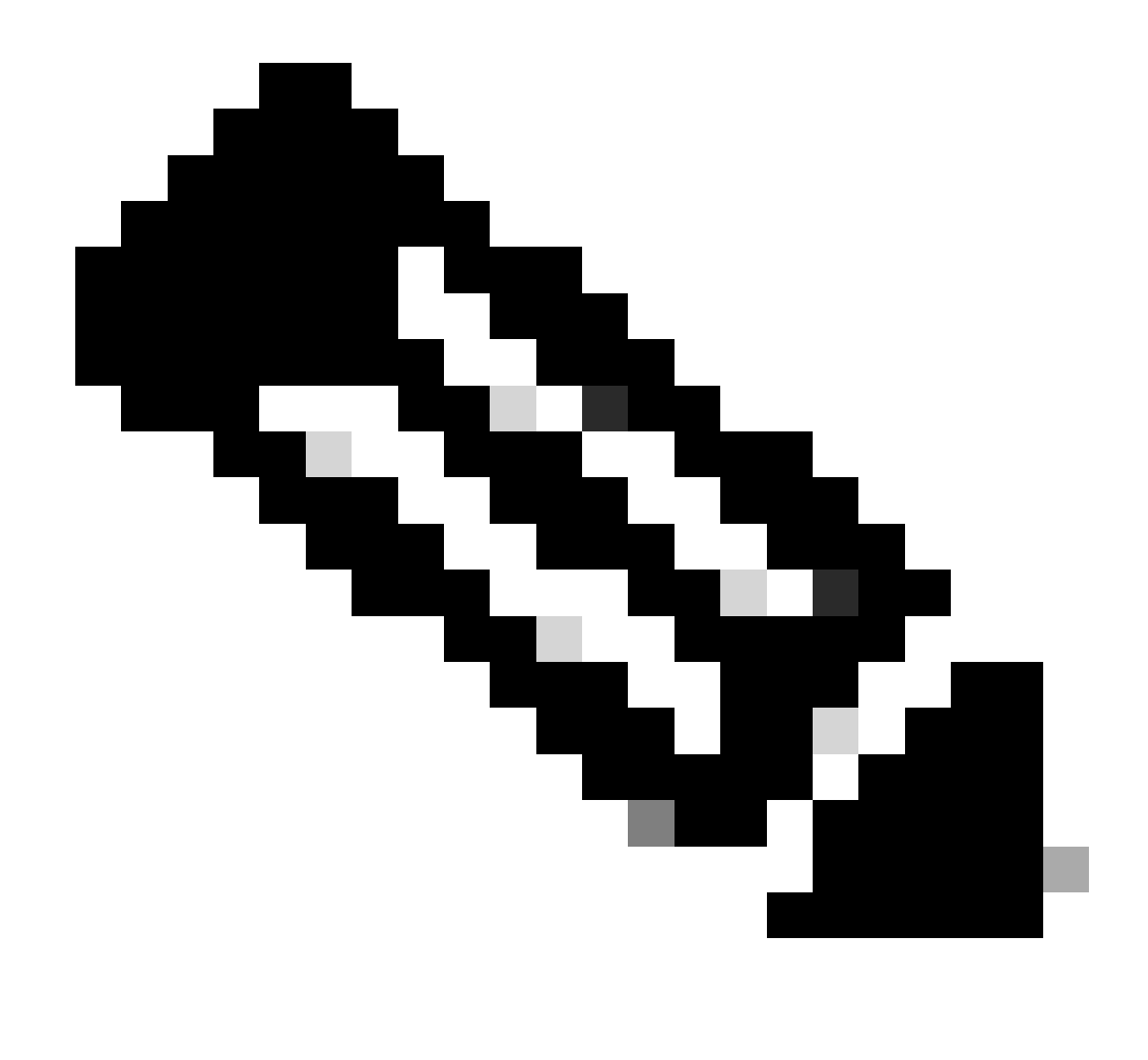

Nota: l'aggiornamento richiede circa 20 minuti per FTD.

Dalla CLI, lo stato può essere controllato nella cartella di aggiornamento /ngfw/var/log/sf; passare alla modalità Expert e accedere alla directory principale.

```
> expert
admin@firepower:~$ sudo su
Password:
root@firepower:/home/admin# cd /ngfw/var/log/sf
root@firepower:/ngfw/var/log/sf# ls
Cisco_FTD_Upgrade-7.2.4
root@firepower:/ngfw/var/log/sf# cd Cisco_FTD_Upgrade-7.2.4
root@firepower:/ngfw/var/log/sf/Cisco_FTD_Upgrade-7.2.4# ls
000_start AQ_UUID DBCheck.log finished_kickstart.flag flags.conf main_upgrade_script.log status.l
root@firepower:/ngfw/var/log/sf/Cisco_FTD_Upgrade-7.2.4# tail -f status.log
```

state:running ui:Upgrade has begun. ui: Upgrade in progress: ( 0% done.14 mins to reboot). Checking device readiness... (000\_start/000\_00\_r ... ui: Upgrade in progress: (64% done. 5 mins to reboot). Finishing the upgrade... (999\_finish/999\_zzz\_com ui: Upgrade complete ui: The system will now reboot. ui:System will now reboot. Broadcast message from root@firepower (Thu Jul 20 19:05:20 2023): System will reboot in 5 seconds due to system upgrade. Broadcast message from root@firepower (Thu Jul 20 19:05:25 2023): System will reboot now due to system upgrade. Broadcast message from root@firepower (Thu Jul 20 19:05:25 2023): System will reboot now due to system upgrade. Broadcast message from root@firepower (Thu Jul 20 19:05:34 2023): The system is going down for reboot NOW!

Lo stato dell'aggiornamento è contrassegnato come completato sulla GUI e mostra i passaggi successivi.

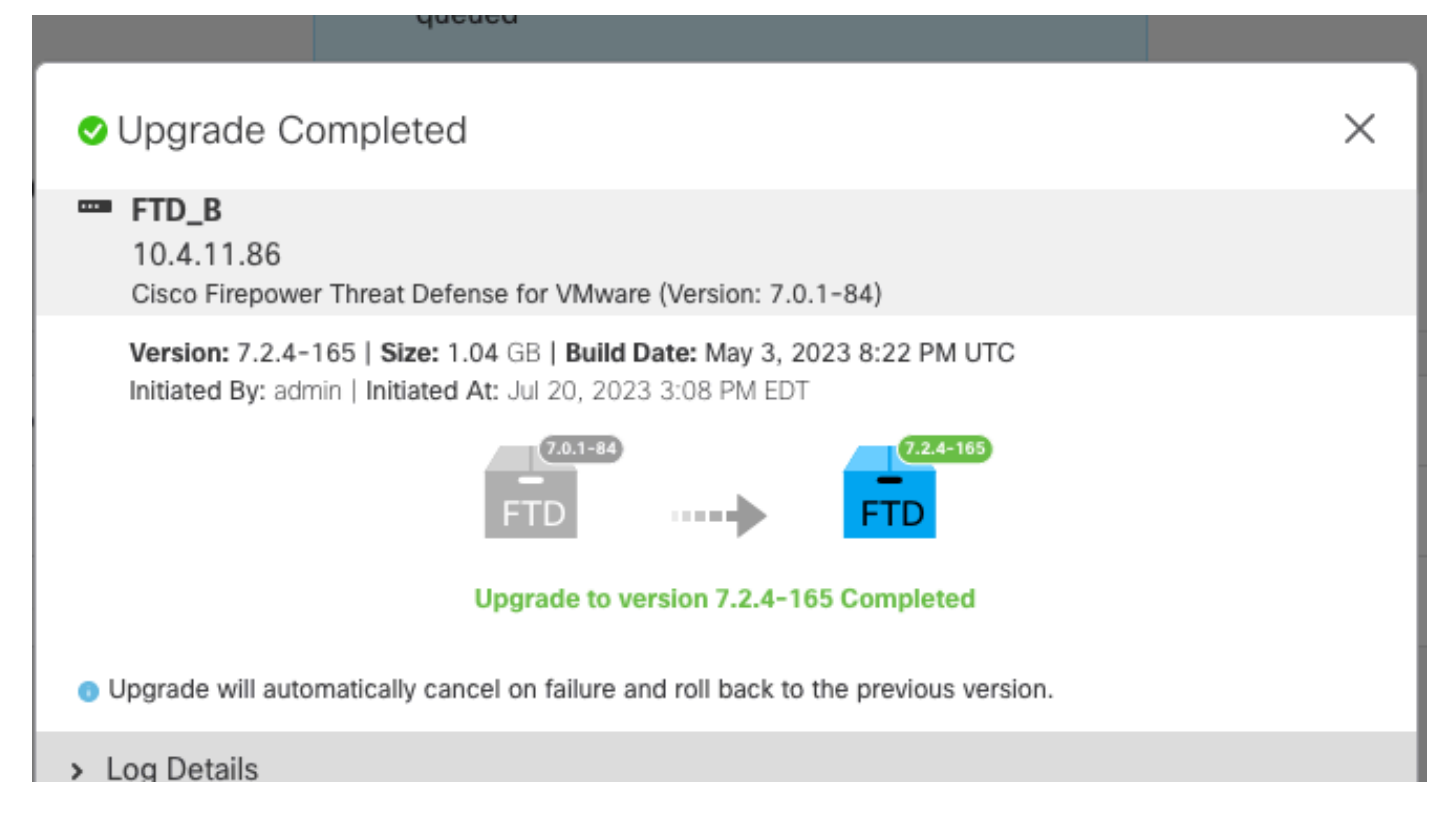

Al termine dell'aggiornamento nel dispositivo di standby, l'aggiornamento viene avviato nel dispositivo attivo.

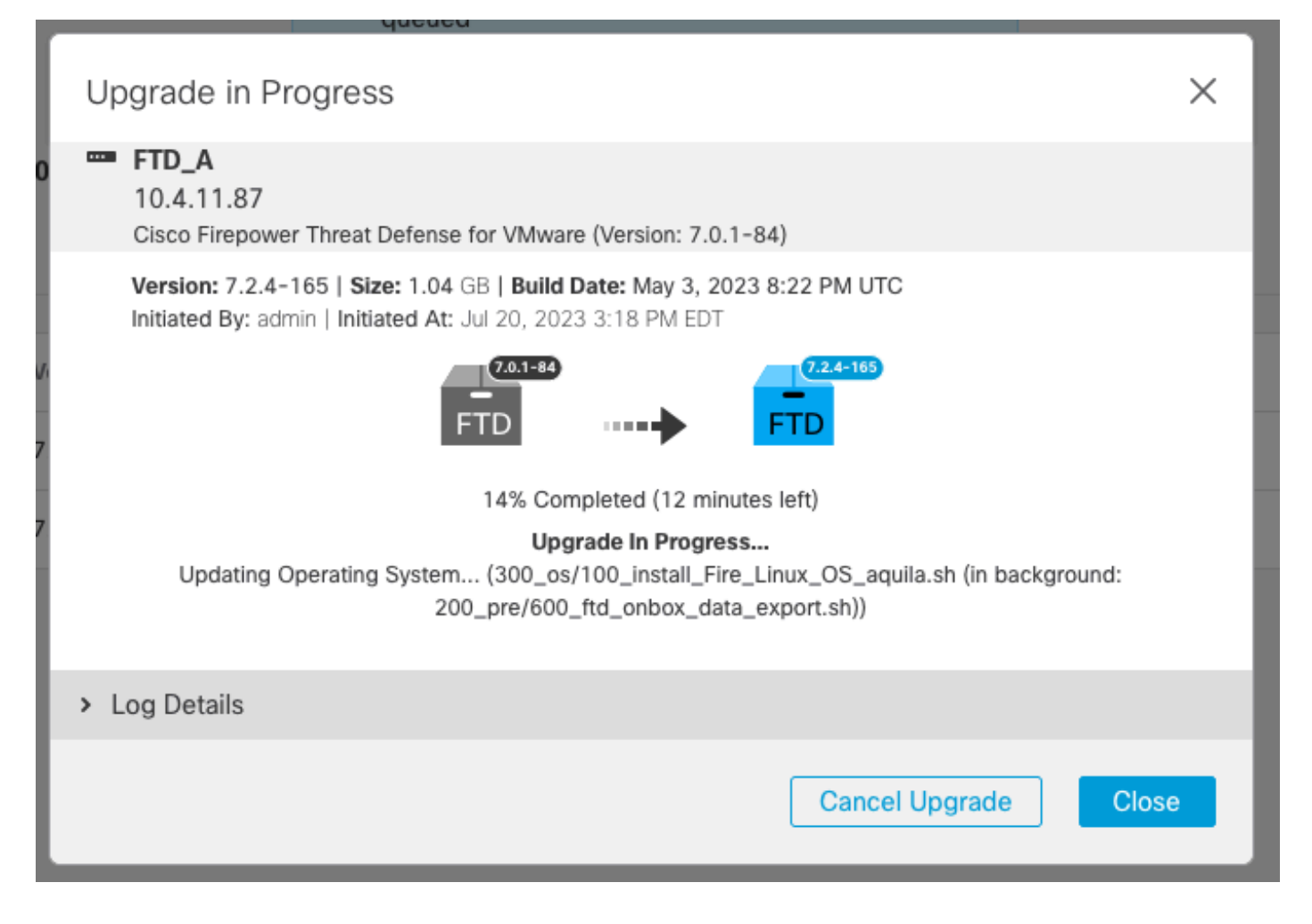

Dalla CLI, passare a LINA (system support diagnostic-cli) e controllare lo stato di failover sull'FTD in standby usando il comando show failover state.

```
> system support diagnostic-cli
Attaching to Diagnostic CLI ... Press 'Ctrl+a then d' to detach.
Type help or '?' for a list of available commands.
firepower> enable
Password:
firepower# show failover state
                              Last Failure Reason
                                                        Date/Time
               State
This host -
               Secondary
               Standby Ready
                              None
Other host -
               Primary
               Active
                              None
====Configuration State===
        Sync Done - STANDBY
====Communication State===
        Mac set
firepower#
        Switching to Active
```

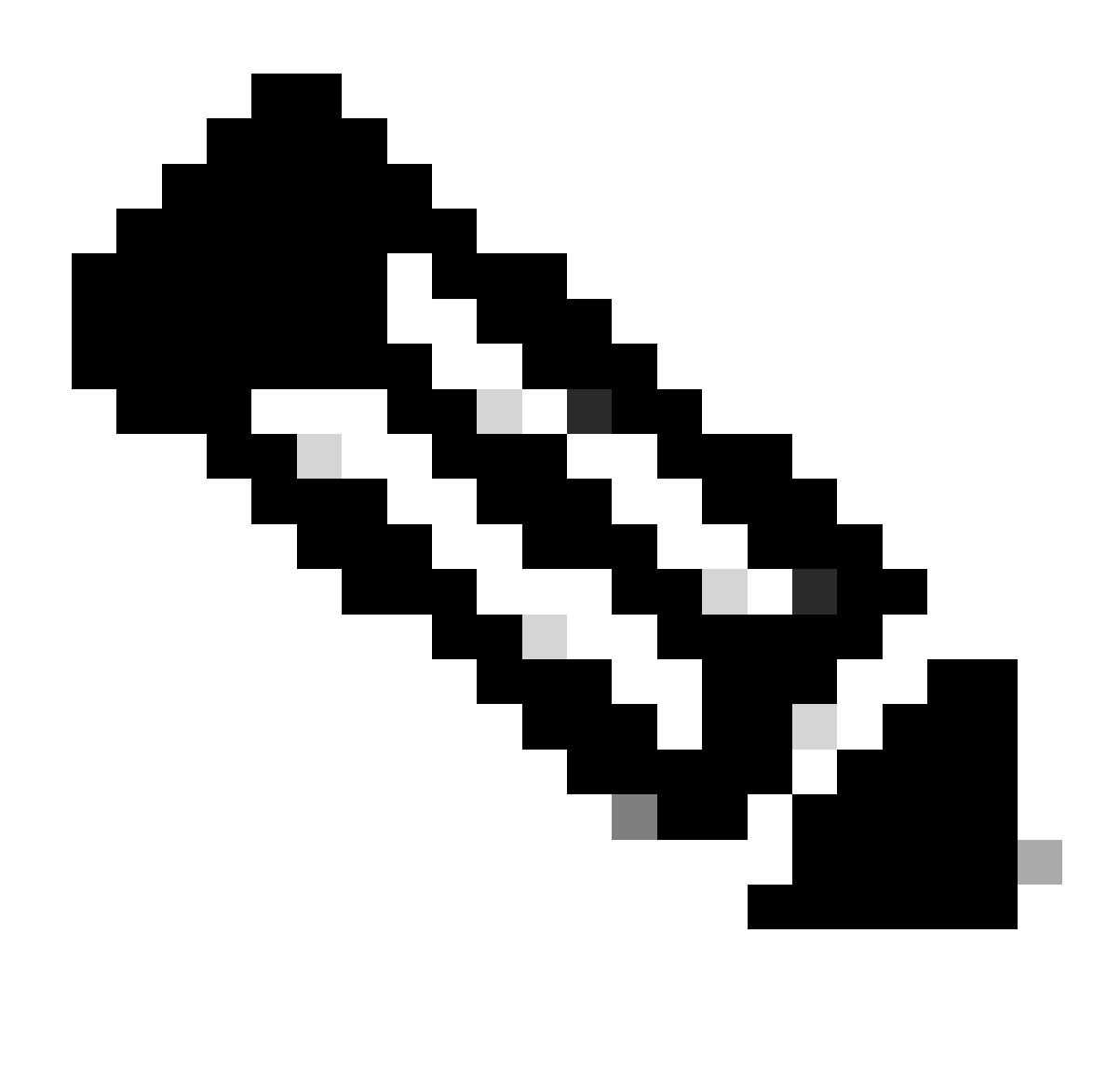

Nota: il failover viene eseguito automaticamente durante l'aggiornamento. Prima del riavvio di Active FTD e completare l'aggiornamento.

Al termine dell'aggiornamento, è necessario riavviare il sistema:

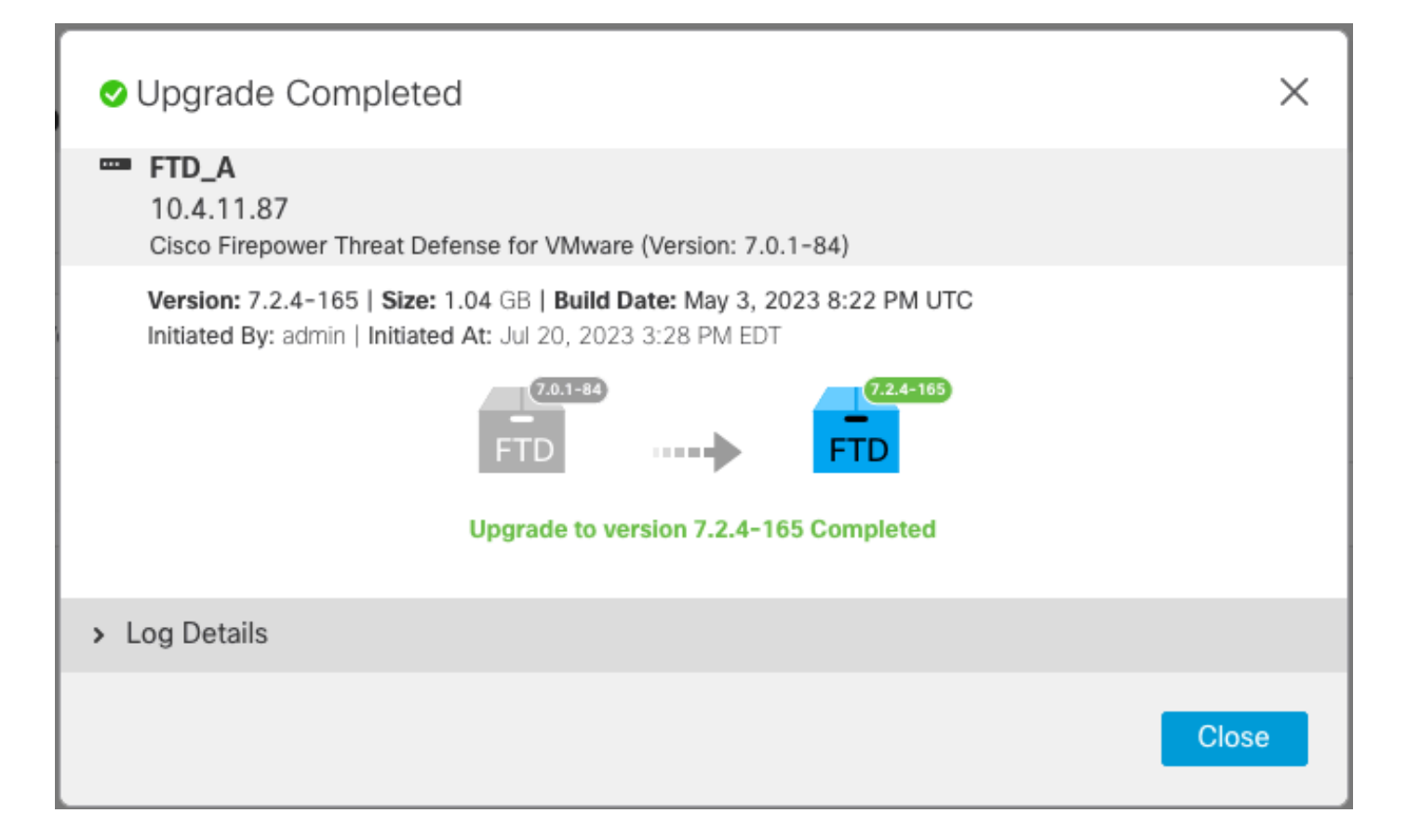

Passaggio 4. Switch Active Peer (opzionale)

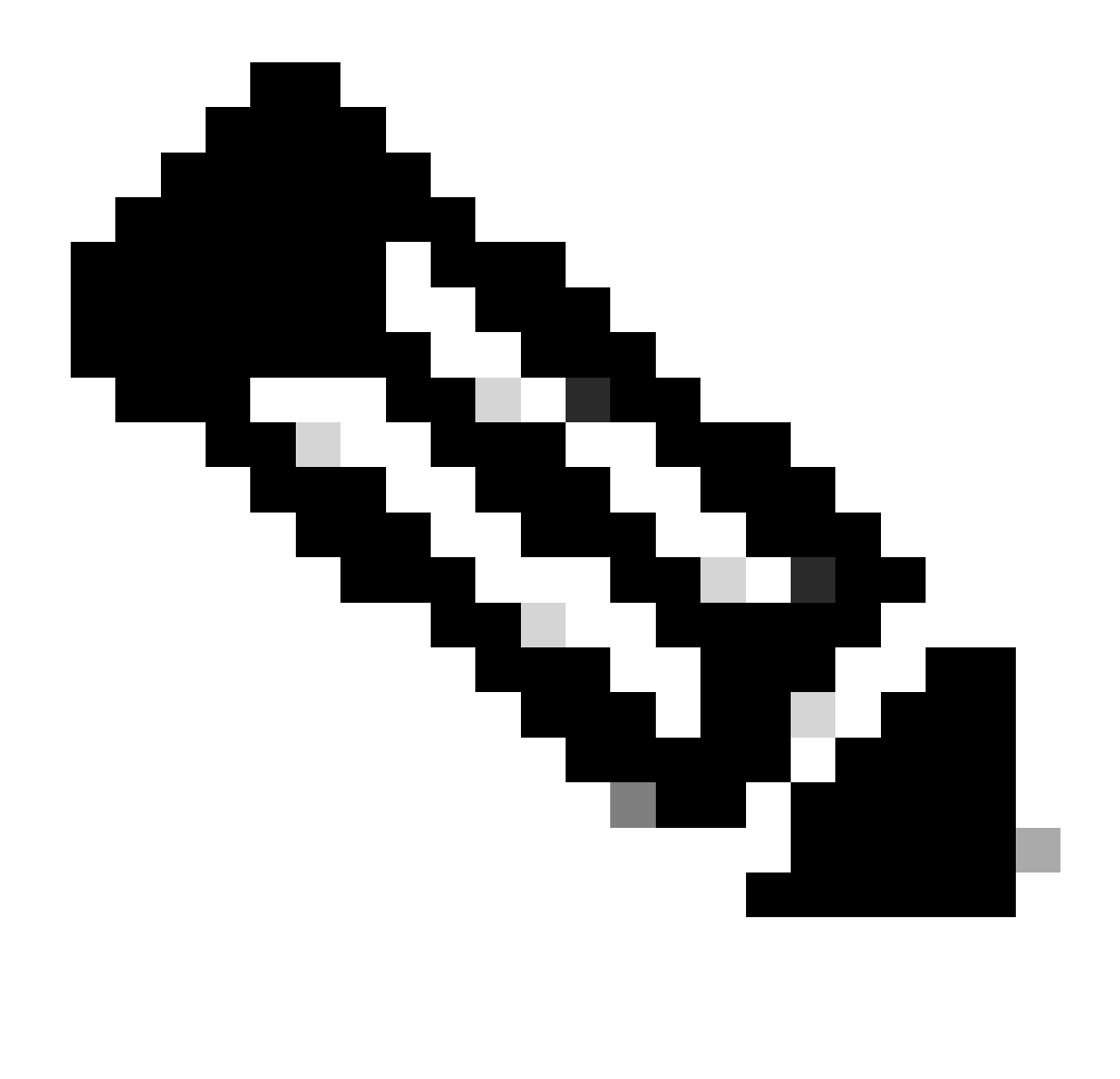

Nota: se il dispositivo secondario è attivo, non ha alcun impatto operativo. La disponibilità di un dispositivo primario attivo e di un dispositivo secondario in standby è una procedura consigliata che consente di tenere traccia di qualsiasi failover che può verificarsi.

In questo caso, l'FTD attivo è ora Standby e può essere utilizzato un failover manuale per reimpostarlo su Attivo.

• Passare ai tre punti accanto al segno di modifica.

| Firewall Management Center<br>Devices / Device Management | Overview Analysis        | Policies D                            | evices Objects Integra   | tion Deploy Q 🚱                 | 🔅 🛿 admin 🕶 🗌   | dialia SECURE |
|-----------------------------------------------------------|--------------------------|---------------------------------------|--------------------------|---------------------------------|-----------------|---------------|
| View By: Group 🔻                                          |                          |                                       |                          |                                 | Deployr         | ment History  |
| All (2) • Error (0) • Warning (0)                         | Offline (0)   Normal (2) | <ul> <li>Deployment Person</li> </ul> | ending (1) • Upgrade (2) | <ul> <li>Snort 3 (2)</li> </ul> | Q Search Device | Add 🔻         |
| Collapse All                                              |                          |                                       |                          |                                 |                 |               |
| Name                                                      | Model                    | Ver Chassi                            | s Licenses               | Access Control<br>Policy        | Auto RollBack   |               |
| Ungrouped (1)                                             |                          |                                       |                          |                                 |                 |               |
| □ ∨ FTD_HA<br>High Availability                           |                          |                                       |                          |                                 |                 | 1             |
| FTD_A(Primary, Standby) Snort 3<br>10.4.11.87 - Routed    | FTDv for VMware          | 7.2.4 N/A                             | Base, Threat (1          | I more) policy_lab              | 49              | :             |
| FTD_B(Secondary, Active) Snort 3<br>10.4.11.86 - Routed   | FTDv for VMware          | 7.2.4 N/A                             | Base, Threat (1          | I more) policy_lab              | «S              | :             |

### • Selezionare Switch Active Peer.

| Firewall Management Center<br>Devices / Device Management   | verview Analysis   | Policie                   | es Devices         | Objects Integration   | Deploy Q 💕               | ¢ 0    | admin • altalis SECURE                                 |
|-------------------------------------------------------------|--------------------|---------------------------|--------------------|-----------------------|--------------------------|--------|--------------------------------------------------------|
| View By: Group   All (2)   Error (0)   Warning (0)  Offline | e (0) • Normal (2) | <ul> <li>Deple</li> </ul> | oyment Pending (1) | • Upgrade (2) • Snort | 3 (2)                    | Q Sear | Deployment History                                     |
| Collapse All       Name       Vogrouped (1)                 | Model              | Ver                       | Chassis            | Licenses              | Access Control<br>Policy | Aut    | o RollBack                                             |
| FTD_HA     High Availability                                |                    |                           |                    |                       |                          |        | Switch Active Peer<br>Break                            |
| FTD_A(Primary, Standby) Snort 3<br>10.4.11.87 - Routed      | FTDv for VMware    | 7.2.4                     | N/A                | Base, Threat (1 more) | policy_lab               | 4      | Force refresh node status<br>Delete                    |
| FTD_B(Secondary, Active) Snort 3<br>10.4.11.86 - Routed     | FTDv for VMware    | 7.2.4                     | N/A                | Base, Threat (1 more) | policy_lab               | *5     | Revert Upgrade<br>Health Monitor<br>Troubleshoot Files |

• Selezionare YES per confermare il failover.

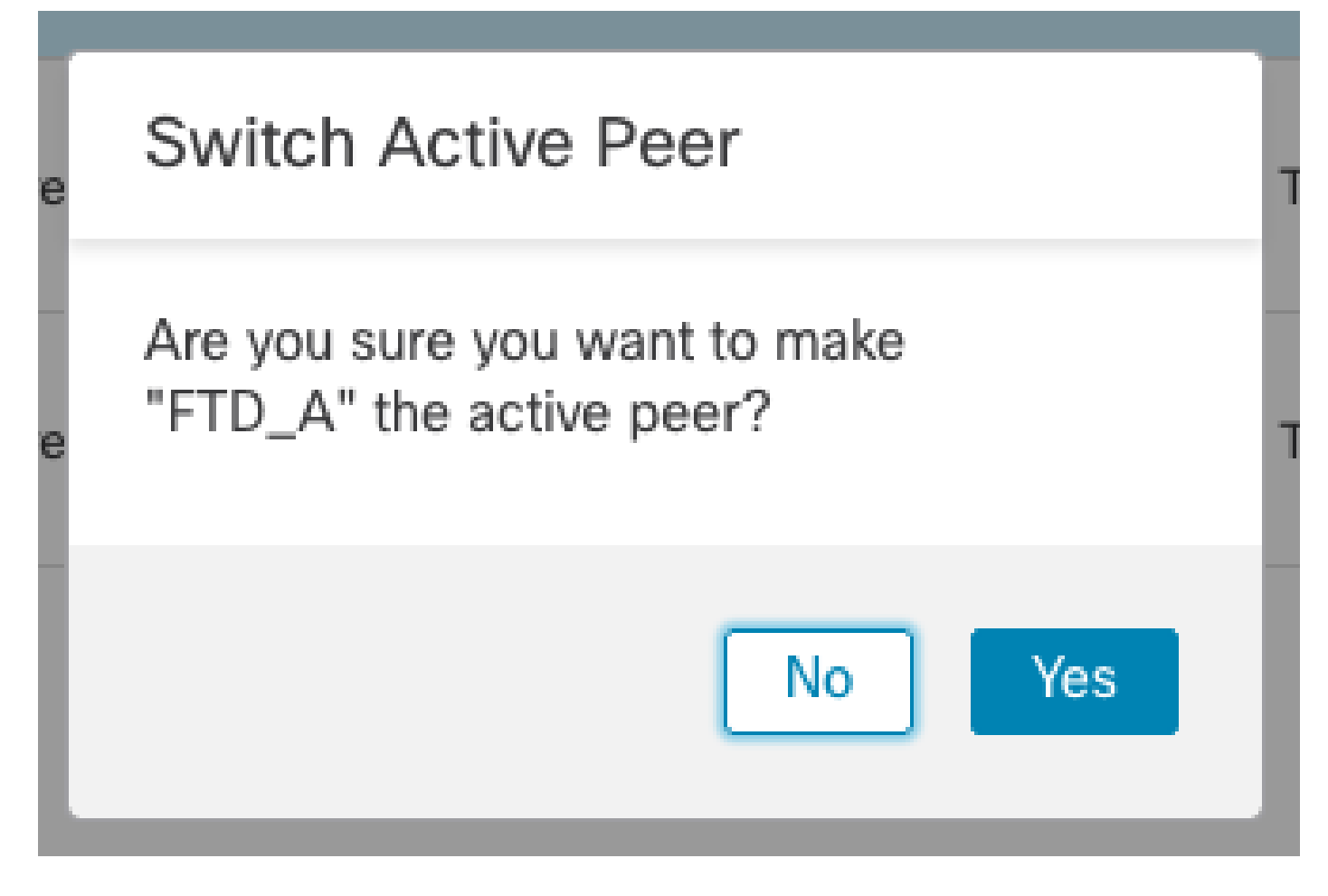

Convalida dello stato di elevata disponibilità al termine dell'aggiornamento e del failover. Dispositivi > Gestione dispositivi

| Firewall Management Center<br>Devices / Device Management | Overview Analysis       | Policies                    | Devices          | Objects Integration     | Deploy Q 💕               | 🔅 🕜 admin 🕶 ; | SECURE       |
|-----------------------------------------------------------|-------------------------|-----------------------------|------------------|-------------------------|--------------------------|---------------|--------------|
| View By: Group  All (2)  • Error (0)  • Warning (0)  • Of | ffline (0)   Normal (2) | <ul> <li>Deploym</li> </ul> | nent Pending (1) | • Upgrade (2) • Snort 3 | (2)                      | Deployn       | nent History |
| Collapse All                                              |                         |                             |                  |                         |                          |               |              |
| Name                                                      | Model                   | Ver                         | Chassis          | Licenses                | Access Control<br>Policy | Auto RollBack |              |
| Ungrouped (1)                                             |                         |                             |                  |                         |                          |               |              |
| FTD_HA     High Availability                              |                         |                             |                  |                         |                          |               | 1:           |
| FTD_A(Primary, Active) Snort 3<br>10.4.11.87 - Routed     | FTDv for VMware         | 7.2.4                       | N/A              | Base, Threat (1 more)   | policy_lab               | 49            | :            |
| FTD_B(Secondary, Standby) Snort 3<br>10.4.11.86 - Routed  | FTDv for VMware         | 7.2.4                       | N/A              | Base, Threat (1 more)   | policy_lab               | 49            | :            |

Passaggio 5. Installazione finale

• Distribuisci un criterio ai dispositivi Distribuisci > Distribuisci al dispositivo.

|    | Devices | Objects            | Integration      | Deploy | Q | <b>6</b> 🌣 | 🕜 adm           | in 🔻 🔤 dua | SEC   | URE        |
|----|---------|--------------------|------------------|--------|---|------------|-----------------|------------|-------|------------|
|    | ۹       |                    |                  |        |   | Advance    | <u>d Deploy</u> | Deploy A   | AII - | ry         |
| nt |         | FTD_HA             |                  |        |   | Ready for  | Deploymen       | t          | 4     | 1 <b>-</b> |
| 2h |         |                    |                  |        |   |            |                 |            |       |            |
|    |         |                    |                  |        |   |            |                 |            |       | , :<br>:   |
| /A | 💿 1 d   | levice is availabl | e for deployment | :      |   |            |                 |            | Ð     | :          |

# Convalida

Per convalidare lo stato dell'alta disponibilità e il completamento dell'aggiornamento, è necessario confermare lo stato:

Primario: attivo

Secondario: Pronto per standby

Entrambi si trovano nella versione modificata di recente (7.2.4 in questo esempio).

 Nell'interfaccia utente di FMC, selezionare Devices > Device Management (Dispositivi > Gestione dispositivi).

| Firewall Management Center Overvie                            | ew Analysis Polie | cies De      | vices Objects Integra   | tion                            | Deploy Q 💕 🕻          | t≱ 🔞 admin ▼ 👘 | secure      |
|---------------------------------------------------------------|-------------------|--------------|-------------------------|---------------------------------|-----------------------|----------------|-------------|
| View By: Group                                                |                   |              |                         |                                 |                       | Deployme       | ant History |
| All (2) • Error (0) • Warning (0) • Offline (0)               | Normal (2)        | ployment Per | nding (0) • Upgrade (2) | <ul> <li>Snort 3 (2)</li> </ul> | Q                     | Search Device  | Add 🔻       |
| Collapse All                                                  |                   |              |                         |                                 |                       |                |             |
| Name                                                          | Model             | Version      | Chassis                 | Licenses                        | Access Control Policy | Auto RollBack  |             |
| Ungrouped (1)                                                 |                   |              |                         |                                 |                       |                |             |
| FTD_HA<br>High Availability                                   |                   |              |                         |                                 |                       |                | 11          |
| FTD_A(Primary, Active) Snort 3     10.4.11.87 - Routed        | FTDv for VMware   | 7.2.4        | N/A                     | Base, Threat (1 more)           | policy_lab            | ~P             | :           |
| FTD_B(Secondary, Standby)     I0.4.11.86 - Routed     Snort 3 | FTDv for VMware   | 7.2.4        | N/A                     | Base, Threat (1 more)           | policy_lab            | «P             | :           |

 Dalla CLI, controllare lo stato del failover usando il comando show failover state e show failover per informazioni più dettagliate.

```
Cisco Firepower Extensible Operating System (FX-OS) v2.12.0 (build 499)
Cisco Firepower Threat Defense for VMware v7.2.4 (build 165)
> show failover state
               State
                             Last Failure Reason
                                                      Date/Time
This host -
              Primary
              Active
                             None
              Secondary
Other host -
              Standby Ready None
====Configuration State===
====Communication State===
       Mac set
> show failover
Failover On
Failover unit Primary
Failover LAN Interface: FAILOVER_LINK GigabitEthernet0/0 (up)
Reconnect timeout 0:00:00
Unit Poll frequency 1 seconds, holdtime 15 seconds
Interface Poll frequency 5 seconds, holdtime 25 seconds
Interface Policy 1
Monitored Interfaces 3 of 1285 maximum
MAC Address Move Notification Interval not set
failover replication http
Version: Ours 9.18(3)39, Mate 9.18(3)39
Serial Number: Ours 9AVLW3FSSK8, Mate 9AJJSEGJS2T
Last Failover at: 19:56:41 UTC Jul 20 2023
       This host: Primary - Active
               Active time: 181629 (sec)
                slot 0: ASAv hw/sw rev (/9.18(3)39) status (Up Sys)
                 Interface INSIDE (10.10.153.1): Normal (Monitored)
                 Interface OUTSIDE (10.20.153.1): Normal (Monitored)
                 Interface diagnostic (0.0.0.0): Normal (Waiting)
                slot 1: snort rev (1.0) status (up)
                slot 2: diskstatus rev (1.0) status (up)
        Other host: Secondary - Standby Ready
               Active time: 2390 (sec)
                 Interface INSIDE (10.10.153.2): Normal (Monitored)
                 Interface OUTSIDE (10.20.153.2): Normal (Monitored)
                 Interface diagnostic (0.0.0.0): Normal (Waiting)
                slot 1: snort rev (1.0) status (up)
                slot 2: diskstatus rev (1.0) status (up)
Stateful Failover Logical Update Statistics
        Link : FAILOVER_LINK GigabitEthernet0/0 (up)
        Stateful Obj
                      xmit
                              xerr
                                             rcv
                                                        rerr
                       29336
       General
                                  0
                                             24445
                                                        0
                       24418
                                             24393
        sys cmd
                                0
                                                        0
. . .
       Logical Update Queue Information
                       Cur
                               Max
                                       Total
                               11
        Recv Q:
                       0
                                       25331
```

Xmit Q:

0

1

127887

Se entrambi gli FTD si trovano nella stessa versione e lo stato di elevata disponibilità è integro, l'aggiornamento è completato.

#### Informazioni su questa traduzione

Cisco ha tradotto questo documento utilizzando una combinazione di tecnologie automatiche e umane per offrire ai nostri utenti in tutto il mondo contenuti di supporto nella propria lingua. Si noti che anche la migliore traduzione automatica non sarà mai accurata come quella fornita da un traduttore professionista. Cisco Systems, Inc. non si assume alcuna responsabilità per l'accuratezza di queste traduzioni e consiglia di consultare sempre il documento originale in inglese (disponibile al link fornito).